# 电子拍照点名

### 陈伟 2021.02.22

## 目录

- 一、客户场景
- 二、功能意义
- 三、操作流程
- 四、注意事项

### 一、客户场景(客户诉求)

1、艺体培训,学生上课时间不确定,上课学员不固定,学员调课情况多

2、目前线下常见的点名方式:纸质点名、打卡、指纹、刷脸签到——繁琐;

3、大班课几十个人, 点名花掉半小时, 名师时间宝贵——耽误时间;

4、很多机构是助教点名——不认识;

5、打卡,每个孩子得发卡,学校每个前台要配机器。孩子卡还容易丢失,还得花钱补卡,家长也不乐意,体验感不好——硬件成本高;

6、指纹,小孩的指纹太浅,有很多都是会录不成功的,很多家长也不愿意培训机 构采集孩子的指纹——隐私,传染病;

7、刷脸,每个校区要配刷脸的机器,一台机器的成本往往几千块,10个校区就 是几万,一台最多还只能存储500个孩子信息,识别精度识别不出双胞胎——识 别精准度不高,硬件成本高;

9、手工一个个点,费人,费时间,大班课操作性不强;

10、传统的点名没有证据,跟家长对课时也繁琐,而且没证据容易产生矛盾,闹 得不愉快家长还会退费——有迹可循

### 二、功能意义

1、规范了老师的操作,很大程度减少了老师的操作失误;

2、课消精准,系统自动识别;

3、记录易查;

4、家长不会对课消有疑虑,每节课都会自动留下当堂课每个孩子出勤的照片, 并且自带考勤日期的水印,家长还可以通过及时通知消息关注到孩子在校出勤的 可爱画面;

5、 艺体, 篮球等类型机构来的学员不确定, 排课中没安排学员的情况, 可以直接拍照点名, 自动识别添加学员进排课里

6、漏排课学员或者临时上课学员可以识别自动添加到当次排课中。

### 三、操作流程

#### 1、下载APP

①老师下载"师生信学校版"--家长下载"师生信";

②下载途径: 1.软件商店下载; 2. 微信公众号下载。

软件商店下载入口:

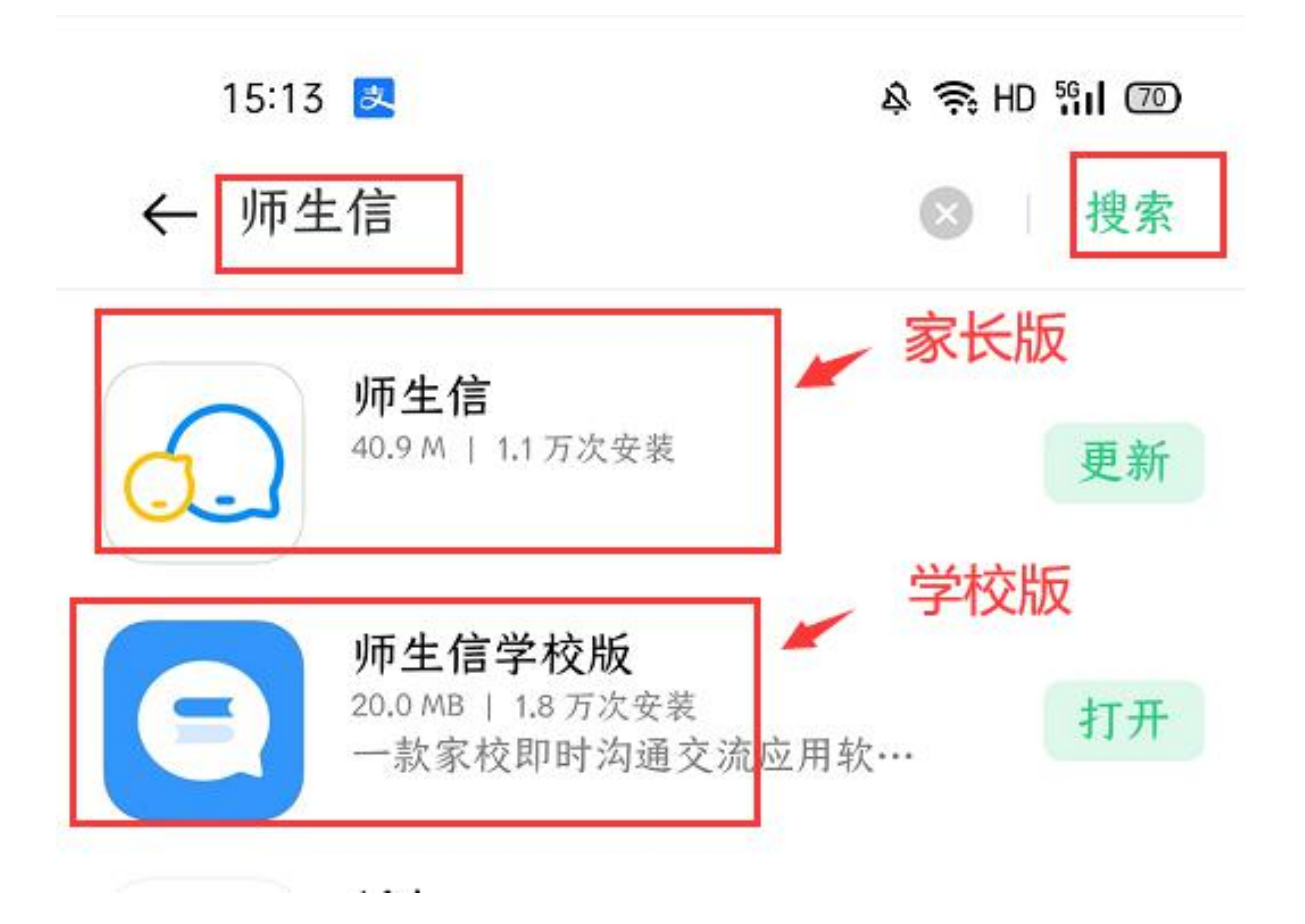

微信公众号下载"师生信家长版":搜索关注"师生信"公众号,点击下方"常 用功能"—"APP下载"。下载"师生信学校版":搜索关注"校管家"公众号, 点击右下角"服务中心"—"APP下载"如下图所示:

(如果不想额外下载安装"腾讯应用宝",可以选择"其他下载方式"不用管安全提示)

家长版 学校版 8 校管家 师生信 点击查看详情。 查看详情 签到确认提醒 陈一家长您好! 温馨知会您, 孩子该堂课缺勤, 请您 关注。祝您生活愉快! 学生姓名: 陈一 事件提醒 签则时间: 2021-02-05 14:45 事件类型: 系统使用周报 (xgj8) 签到课程: 高二1班(数学) (02-05 15:00~16:00) 事件时间: 2021-01-25 (周一) 到2021-01-31 (周 日) 陈伟您好,为帮助您的学校更好地使用 校管家系统,已为您生成上周的系统使 用情况(5条)评估报告。 备注: 上课老师: 陈伟 备注: 剩余数量: 32.00课时 会员之家 系 须回复。 点击查看详情 选课报名 操作视频 师生信 APP下载 查看详情 查看详情 APP下载 我的客服 常用功能 我的主页 ≡ 身份验证 ١ 服务中心 ■ 工作台 ■ 智能办学

#### 2、登录:

首次登录需要用手机号码注册(不需要用学校登记的手机号码,一个手机号码只能绑定5个学员账号),也可以用账号+密码登录,再次登录可以用手机号码,也可以用账号密码,注意要打开通知的开关:

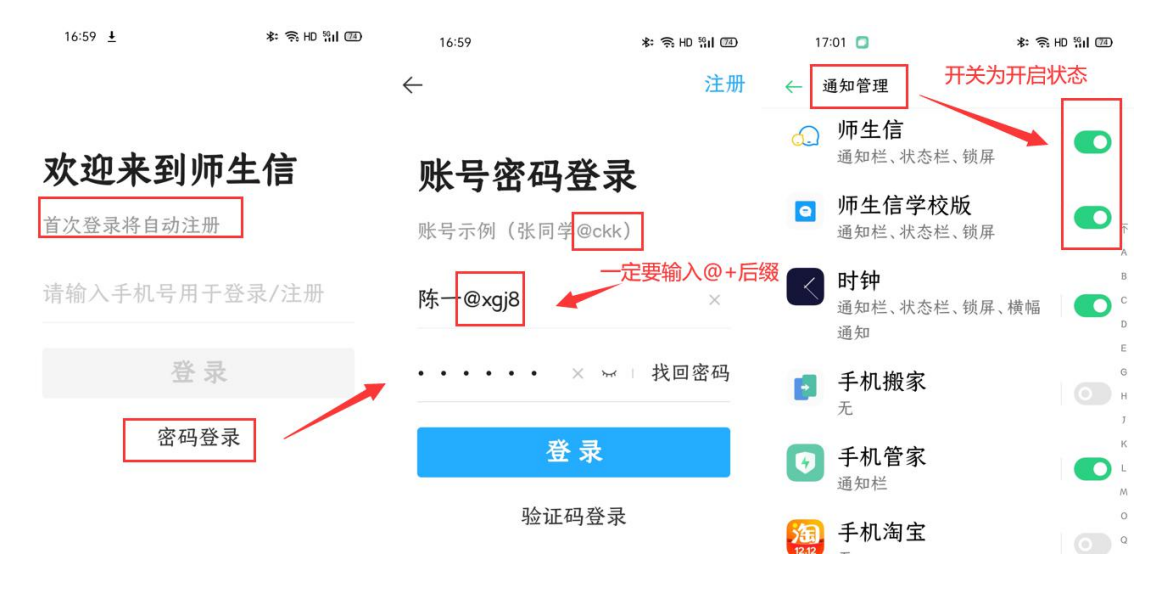

#### 3.人脸采集:

下载APP后,需要进行人脸采集才能使用此功能。采集方式有两种:

 学员自主录入操作入口:打开"师生信"APP,点击右下角"我的"—"绑定 的学员"—点击"人脸采集"--点击"拍照"(拍照的时候要注意:1.只需要 采集一张照片,2.必须是正脸、清晰无遮挡)—"确认提交"—"确认",完 成采集。如下图所示:

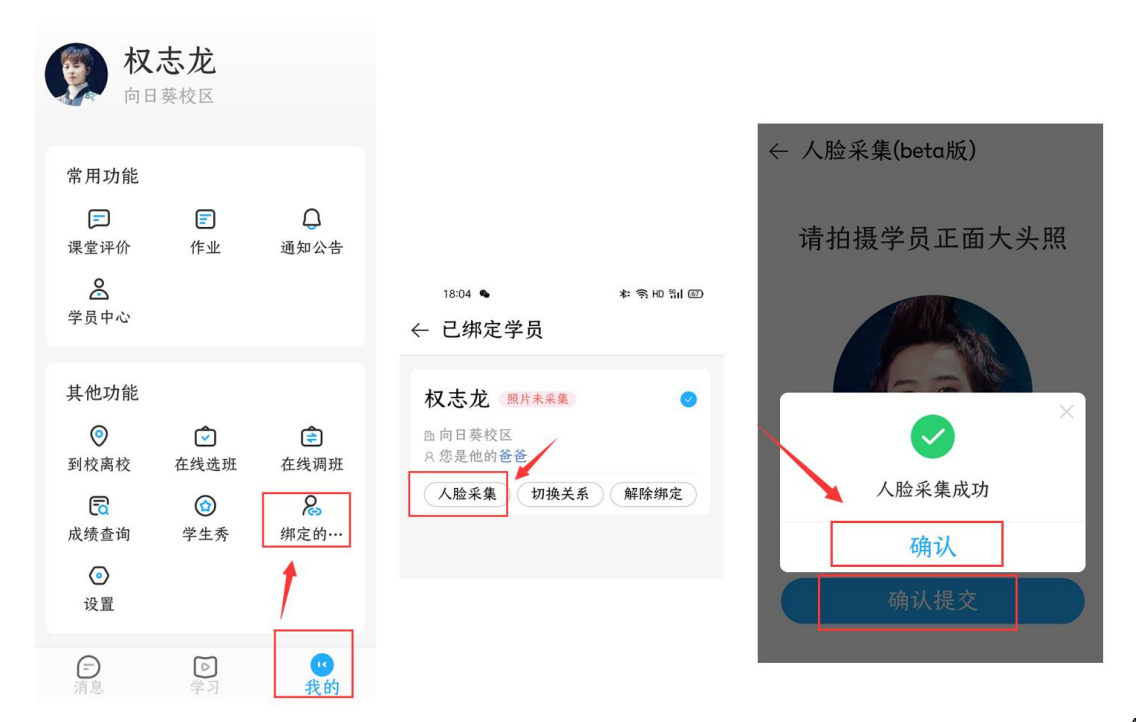

② 老师采集如下图所示:老师打开登录"师生信学校版"APP,点击下方"通讯录"一点击需要采集的学员姓名,点击"立即采集"—"拍照"图标—"确认提交",确认,完成采集。

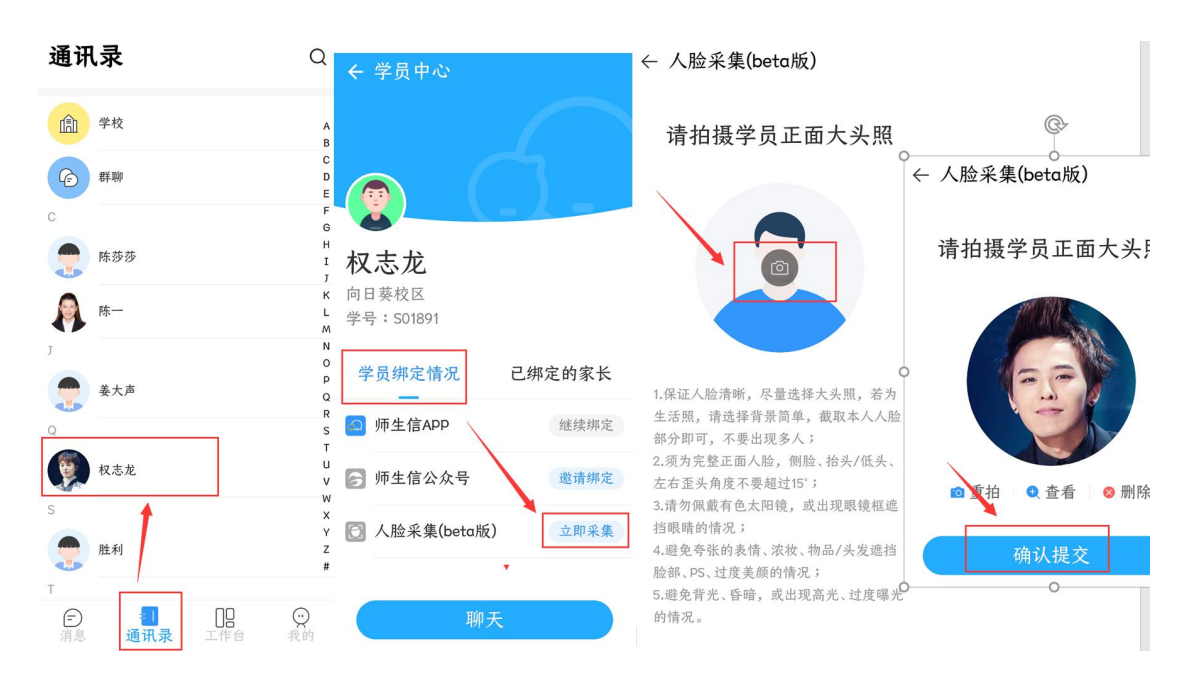

如想要查看哪些学员还未采集人脸,可以到校管家电脑系统后台查询。操作入口:前台业务—学员信息管理—找打"人脸采集"一列,未采集的未空白,已经采集的有一个蓝色的小图标,点击蓝色小图标可以查看采集到的照片,如下:

| ∂ 校管家                                                   | 2 <b>4</b><br><sup>招生管理</sup> | 前台业务                      | ■<br>数务管理 | ●<br>人事管理  | →<br>进销存管理 | 財务管理     | □<br>师生信  | 110<br>报表中心 | <b>()</b><br>系统设置 | ○<br>更多功能 |        |            | 2021校区 | ~            |
|---------------------------------------------------------|-------------------------------|---------------------------|-----------|------------|------------|----------|-----------|-------------|-------------------|-----------|--------|------------|--------|--------------|
| 内置管理员 -                                                 | 当前位置:前台业<br>学员信息管理            | 务 / 学员信息管理 / 学员<br>学员沟通管理 | 信息管理      |            |            |          |           |             |                   |           |        |            |        | 様日<br>展开 ~ ( |
| <ul> <li>2 在就 #載</li> <li>◎ 形助</li> <li>◎ 反法</li> </ul> | In such as a fear             | 字母/学号/电话                  |           | 畫询│∀       | 重置 导出      | 🖌 正式学员   | 非正式学员 ③   | ☑ 包含跨校区     | 学员                |           |        |            |        |              |
| 占 下载中心                                                  | 7 校藝到                         | 高校签退 按课程                  | 呈一键转班 批調  | L退学 批量休学   | RLMERIK    | 批量修改学员美别 | 1 批量转为意向学 | ·埙 合并学员     | 下载点名二约            | 佳码 ①      |        |            |        | 选择列          |
| <ul> <li>新学员报名</li> </ul>                               | □ 姓名                          | 师生信账号≑                    | 师生信≑ APP# | 院定状态 🗧 人脸采 | ■ 临时学员 ② ; | 学导令      | 性別≑ 身份证≑  | 手           | 机号码 🗧             | 英文名≑      | 公立学校≑  | 学员状态≑      | 停课状态   | 收件地址         |
| • 学员信息管理                                                | □ ♂太阳                         | 太阳                        | 9         |            |            | S01893   | 男         | 14          | 78888888          |           |        | 在读         |        |              |
| <ul> <li>收费</li> </ul>                                  | 🗌 ♂ 胜利                        | 胜利                        | 0         | 0          |            | S01895   | 男         | 15          | 68990000          |           |        | 在读         |        |              |
| - (+++                                                  | □ ♂ 权志发                       | 权志龙                       | 9         | ۱          |            | S01891   | 男         | 18          | 987784990         |           |        | 在读         |        |              |
| <ul> <li>站坡</li> </ul>                                  | □ ♂ 菱大声                       | 姜大声                       | 9         | 0          |            | S01894   | 男         | 13          | 56678899          |           |        | 在读         |        |              |
| <ul> <li>退费</li> </ul>                                  | 🗌 💡 陈一                        | 陈一                        | 3         | 0          |            | S01835   | 女         | 18          | 996979990         |           |        | 在读         |        |              |
|                                                         | 🗌 ơ 陈莎莎                       | 陈莎莎                       | 9         | (0)        |            | S01861   | 男         | 19          | 888778899         |           |        | 在读         |        |              |
| • 交班                                                    | 🔲 of T.O.P                    | T.O.P                     | 9         |            |            | S01892   | 男         | 17          | 739506088         |           |        | 在读         |        |              |
| <ul> <li>缴款</li> </ul>                                  |                               |                           |           |            |            |          |           |             |                   |           | 共7条 毎页 | 40 - 条 第1/ |        |              |

#### 4、点名上课

采集完人脸后,我们就可以使用"拍照点名"进行考勤了。考勤时,老师打开"师生信学校版"APP,点击"工作台"—"上课点名"——点击需要考勤的班级名称——点击右下角的黄色拍照图标——点击拍照(<mark>要注意:1、一堂课可以拍多张照片2、为了考勤精确,一张照片最好拍10人以下</mark>)--确认拍照学员情况,点击"确认" 一点击"上课点名"完成考勤

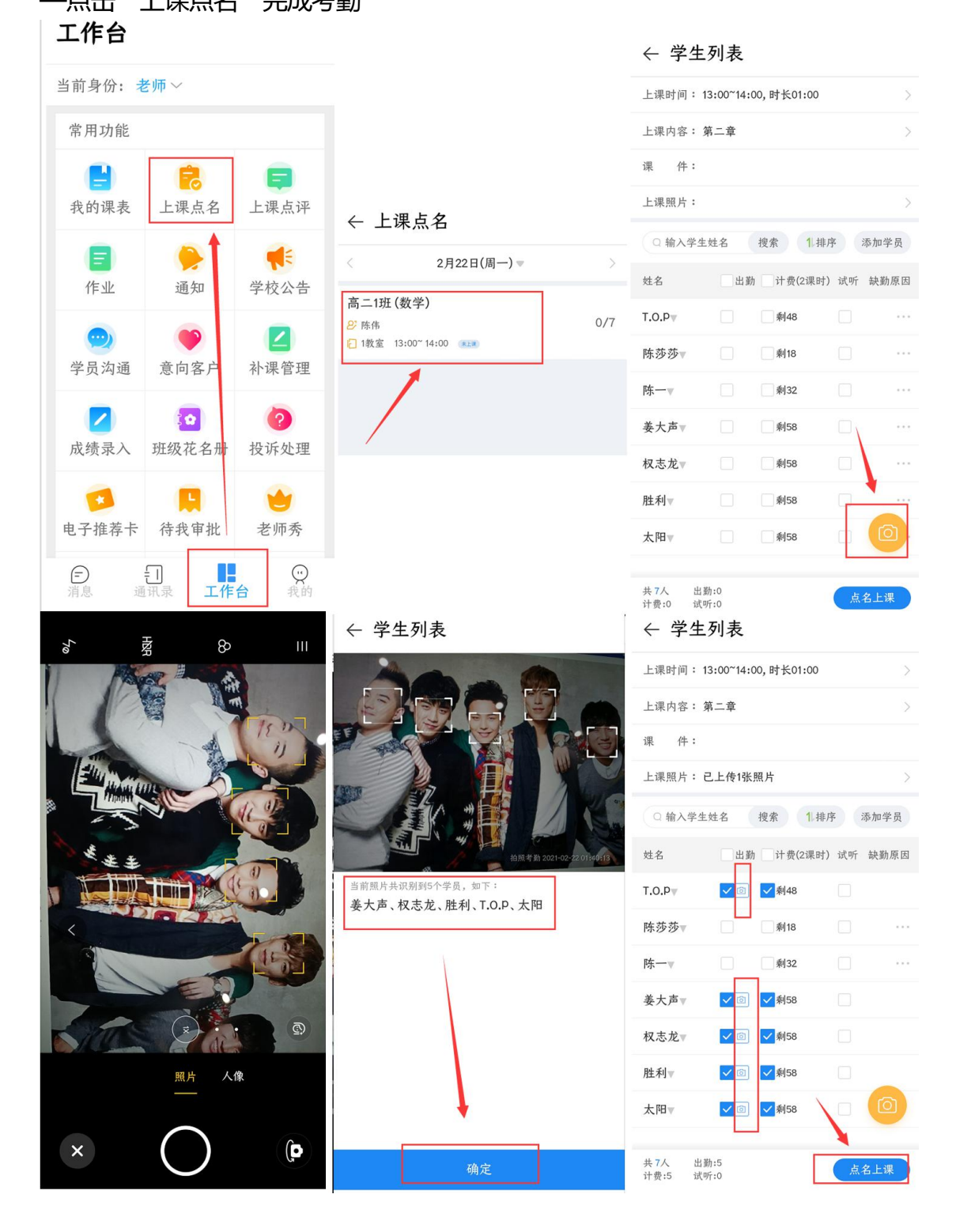

通过拍照考勤的学员,会在"出勤"框后边自带一个相机符号,同时家长会通过师生信实时 收到一条"签到确认提醒"消息,家长点击消息的"查看详情",可以查看到刚刚老师拍照考勤 的照片,照片会自带拍照日期、时间,"点名拍照"等字样的水印

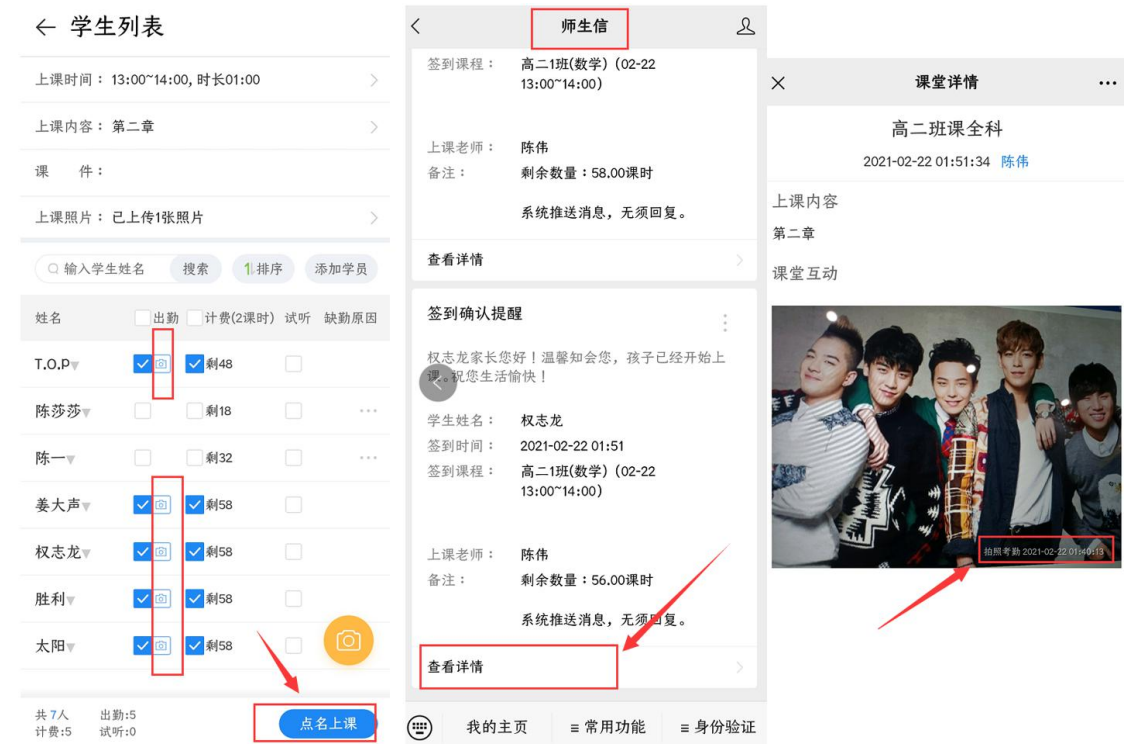

后续在后台可以查询当时点名的情况,操作入口:"教务管理"—"排课管理"—点击对应排课 记录的最右边"操作"—"点名上课",可以查看到之前考勤的所有图片的缩略图,点击图片可 以放大。如下图所示:

| <b>今</b> 校管家                                                        | 24<br><sub>招生管理</sub>     | <b>三</b><br>前台业务     | ● 数务管理              | 人事管理             | →<br>进销存管理        | ●<br>財务管理        | □<br>师生信          | <b>山</b><br>报表中心 |                   | <br>更多功能                  |                  |
|---------------------------------------------------------------------|---------------------------|----------------------|---------------------|------------------|-------------------|------------------|-------------------|------------------|-------------------|---------------------------|------------------|
| 内置管理员            Q         在线客版           Q         幕助         @ 反德 | 当前位置: 数务管<br>详细课表<br>班级名称 | 理/排课管理/详细读<br>综合排课计划 | 表<br>班级和学生排课计<br>查询 | 划<br>> 重置 号      | 出 上课时间:           | 今天 💙 2021-02-2   | 22 到 2021-02-22   | V上午 V            | 下午 🔽 晚上 🛛         | 包含已结业班级的排资                | ę.               |
| <ul> <li>L 下載中心</li> <li>         • 校管家云课     </li> </ul>           | 集体班排课                     |                      | 一对多排课<br>所属校区 章     | 复制/移动排课<br>上课老师≑ | 查看老师空闲9<br>上课教室 ⇒ | 时间 查看教室。<br>上课进度 | 空闲时间 查看封<br>上课时间: | 非课进度 查福          | 看老师日程<br>果时长≑ 状态≑ | 实到人数 ↓ 操作                 | Į                |
| <ul> <li>课程管理</li> <li>班级管理</li> <li>开班申请</li> </ul>                | □ 高_13<br>                | 压 (数学)<br>取消上课       | 2021校区              | 陈伟               | 1教室               | 第二章 2            | 021-02-22 13:00~1 | 14:00 [周一] (     | 01:00 已上课         | 5/7 操作<br>点名上课<br>添加或移除学员 | 共1条 毎页 10 -> 条 § |
| <ul> <li>排课管理</li> <li>课表和点名</li> </ul>                             | -                         |                      |                     |                  |                   |                  |                   |                  |                   | 修改上课内容<br>临时调课<br>撤销上课    |                  |
| • 补课管理                                                              |                           |                      |                     |                  |                   |                  |                   |                  |                   |                           |                  |

|             |                                                                                                    |                                                                                                    |                                                                                                    |                                                                                                    |                                                                                                    | C  |
|-------------|----------------------------------------------------------------------------------------------------|----------------------------------------------------------------------------------------------------|----------------------------------------------------------------------------------------------------|----------------------------------------------------------------------------------------------------|----------------------------------------------------------------------------------------------------|----|
| 学)          |                                                                                                    |                                                                                                    | 上课时间                                                                                                    | 间: 2021-02-22 13                                                                                                    | :00-14:00                                                                                                    |    |
|             |                                                                                                    |                                                                                                    |                                                                                                    |                                                                                                    |                                                                                                    | 匕编 |
|             |                                                                                                    |                                                                                                    |                                                                                                    |                                                                                                    |                                                                                                    |    |
|             |                                                                                                    |                                                                                                    |                                                                                                    |                                                                                                    |                                                                                                    |    |
|             |                                                                                                    |                                                                                                    |                                                                                                    |                                                                                                    | /                                                                                                    |    |
|             |                                                                                                    |                                                                                                    |                                                                                                    |                                                                                                    |                                                                                                    |    |
|             | 搜索                                                                                                    | IFW                                                                                                    |                                                                                                    |                                                                                                    |                                                                                                    |    |
| 联系电话        | 出動                                                                                                    | 计费 (2.00课时) 🗘                                                                                                    | 试听 ≑                                                                                                    | 缺勤原因                                                                                                    | 缺勤统计⑦                                                                                                    | 备注 |
| 17739506088 | 🔽 出勤 💿                                                                                                    | ✔ 计费 (剩46.00)                                                                                                    | 试听                                                                                                    | ~                                                                                                    |                                                                                                    |    |
| 19888778899 | () 出勤                                                                                                    | 计费 (剩18.00)                                                                                                    | 试听                                                                                                    | ~                                                                                                    | 3次                                                                                                    | G  |
| 18996979990 | 田勤                                                                                                    | 计费 (剩32.00)                                                                                                    | 试听                                                                                                    | $\sim$                                                                                                    | 3次                                                                                                    | G  |
| 1356678899  | 🗸 出勤 💿                                                                                                    | ✔ 计费 (剩56.00)                                                                                                    | 试听                                                                                                    | $\sim$                                                                                                    |                                                                                                    | G  |
| 18987784990 | 🔽 出勤 💿                                                                                                    | ✓ 计费 (剩56.00)                                                                                                    | 试听                                                                                                    | ~                                                                                                    |                                                                                                    | Ľ  |
| 1568990000  | 🔽 出勤 回                                                                                                    | ✔ 计费 (剩56.00)                                                                                                    | 试听                                                                                                    | ~                                                                                                    |                                                                                                    | G  |
| 1478888888  | 🔽 出勤 💿                                                                                                    | ✔ 计费 (剩56.00)                                                                                                    | 试听                                                                                                    |                                                                                                    |                                                                                                    | G  |
|             | 5人                                                                                                    | 5人                                                                                                    | 入0                                                                                                    |                                                                                                    |                                                                                                    |    |
| 学员          |                                                                                                    |                                                                                                    |                                                                                                    |                                                                                                    |                                                                                                    |    |
|             |                                                                                                    |                                                                                                    |                                                                                                    |                                                                                                    |                                                                                                    |    |
|             | <ul> <li>()</li> <li>()</li> <l< td=""><td><ul> <li>第2500000</li> <li>第2500000</li> <li>第2500000</li> <li>第2500000</li> <li>第2500000</li> <li>第2500000</li> <li>第2500000</li> <li>第2500000</li> <li>第2500000</li> <li>第2500000</li> <li>第2500000</li> <li>第2500000</li> <li>第2500000</li> <li>第2500000</li> <li>第2500000</li> <li>第2500000</li> </ul></td><td>(本) (本) (本) (本) (本) (本) (本) (本) (本) (本) (本) (本) (本) (本) (本) (本) (本) (本) (本) (本) (本) (x) (x) (x)<td>大課研         建名       建宏         現宏       117739506088       11日章       11日章</td><td>(約) 上课时前: 2021-02-22 13 在 2021-02-22 13 在 3 使来 在 3 使来 使来电话 出版 1 计表 (2.00课时) 1 试听 1 缺勤原因 17739506088 1 出版 1 计表 (約46.00) 1 试听 1 1 新 1 1 表 (約18.00) 1 试听 1 1 1 新 1 1 表 (約18.00) 1 试听 1 1 1 3 5 6 6 7 8 9 1 出版 1 1 1 表 (約18.00) 1 试听 1 1 3 5 6 6 7 8 9 1 出版 1 1 1 表 (約18.00) 1 试听 1 1 3 5 6 6 7 8 9 1 出版 1 1 1 表 (約18.00) 1 试听 1 1 1 3 5 6 6 7 8 9 1 出版 1 1 1 3 5 6 6 7 8 9 1 出版 1 1 1 3 5 6 6 7 8 9 1 出版 1 1 1 3 5 6 7 8 9 1 出版 1 1 3 5 6 6 7 8 9 1 出版 1 1 1 3 5 6 7 8 9 1 出版 1 1 3 5 6 7 7 8 9 1 出版 1 1 3 5 6 7 8 9 1 出版 1 1 3 5 6 7 8 9 1 1 1 1 1 1 1 1 1 1 1 1 1 1 1 1 1 1</td><td></td></td></l<></ul> | <ul> <li>第2500000</li> <li>第2500000</li> <li>第2500000</li> <li>第2500000</li> <li>第2500000</li> <li>第2500000</li> <li>第2500000</li> <li>第2500000</li> <li>第2500000</li> <li>第2500000</li> <li>第2500000</li> <li>第2500000</li> <li>第2500000</li> <li>第2500000</li> <li>第2500000</li> <li>第2500000</li> </ul> | (本) (本) (本) (本) (本) (本) (本) (本) (本) (本) (本) (本) (本) (本) (本) (本) (本) (本) (本) (本) (本) (x) (x) <td>大課研         建名       建宏         現宏       117739506088       11日章       11日章</td> <td>(約) 上课时前: 2021-02-22 13 在 2021-02-22 13 在 3 使来 在 3 使来 使来电话 出版 1 计表 (2.00课时) 1 试听 1 缺勤原因 17739506088 1 出版 1 计表 (約46.00) 1 试听 1 1 新 1 1 表 (約18.00) 1 试听 1 1 1 新 1 1 表 (約18.00) 1 试听 1 1 1 3 5 6 6 7 8 9 1 出版 1 1 1 表 (約18.00) 1 试听 1 1 3 5 6 6 7 8 9 1 出版 1 1 1 表 (約18.00) 1 试听 1 1 3 5 6 6 7 8 9 1 出版 1 1 1 表 (約18.00) 1 试听 1 1 1 3 5 6 6 7 8 9 1 出版 1 1 1 3 5 6 6 7 8 9 1 出版 1 1 1 3 5 6 6 7 8 9 1 出版 1 1 1 3 5 6 7 8 9 1 出版 1 1 3 5 6 6 7 8 9 1 出版 1 1 1 3 5 6 7 8 9 1 出版 1 1 3 5 6 7 7 8 9 1 出版 1 1 3 5 6 7 8 9 1 出版 1 1 3 5 6 7 8 9 1 1 1 1 1 1 1 1 1 1 1 1 1 1 1 1 1 1</td> <td></td> | 大課研         建名       建宏         現宏       117739506088       11日章       11日章 | (約) 上课时前: 2021-02-22 13 在 2021-02-22 13 在 3 使来 在 3 使来 使来电话 出版 1 计表 (2.00课时) 1 试听 1 缺勤原因 17739506088 1 出版 1 计表 (約46.00) 1 试听 1 1 新 1 1 表 (約18.00) 1 试听 1 1 1 新 1 1 表 (約18.00) 1 试听 1 1 1 3 5 6 6 7 8 9 1 出版 1 1 1 表 (約18.00) 1 试听 1 1 3 5 6 6 7 8 9 1 出版 1 1 1 表 (約18.00) 1 试听 1 1 3 5 6 6 7 8 9 1 出版 1 1 1 表 (約18.00) 1 试听 1 1 1 3 5 6 6 7 8 9 1 出版 1 1 1 3 5 6 6 7 8 9 1 出版 1 1 1 3 5 6 6 7 8 9 1 出版 1 1 1 3 5 6 7 8 9 1 出版 1 1 3 5 6 6 7 8 9 1 出版 1 1 1 3 5 6 7 8 9 1 出版 1 1 3 5 6 7 7 8 9 1 出版 1 1 3 5 6 7 8 9 1 出版 1 1 3 5 6 7 8 9 1 1 1 1 1 1 1 1 1 1 1 1 1 1 1 1 1 1 |    |

如果是通过拍照点名的学员,在报表中心--班级报表--出勤明细表中可以看到学员姓名后自 带一个黄色的"拍"字字样

| ∂校管家                                                                                                    | 2+<br><sup>招生管理</sup>    | <b>一</b> 前台业务                                              | か     タ     教     分     管理     人     す     ち   | • → • • • • • • • • • • • • • • • • • • | ★ ○<br>財务管理 师生信 扳                                                                                                    |                                                                                    | ○<br>更多功能                                                                  |                                        |                  | (                     | 2021校区                | ۲ ×    |
|----------------------------------------------------------------------------------------------------|--------------------------|------------------------------------------------------------|------------------------------------------------|-----------------------------------------|----------------------------------------------------------------------------------------------------|------------------------------------------------------------------------------------|----------------------------------------------------------------------------|----------------------------------------|------------------|-----------------------|-----------------------|--------|
| 内置管理员 -                                                                                                    | 当前位置:报表中中<br>班级人数        | ン/ 班级探索 / 出動明細索<br>班級花名册 出業                                | 明细表 出勤率                                        | 升班率 续费率 满班                              | 率 教室利用统计 老师带班统计                                                                                                    | 家长会统计                                                                              | 调课调班报表                                                                     |                                        |                  |                       |                       |        |
| <ul> <li></li></ul>                                                                                                    |                          |                                                            |                                                | ▶出 🔽 出勤 🔽                               | 🖌 未出勤 🛛 计费 🔽 未计费                                                                                                    | 🔽 र्स्ता 🔽 म्रेस्नॉर्ज                                                             | ✔ 包含结业班级                                                                   |                                        |                  |                       |                       |        |
| き 上載中心                                                                                                    | 课程名称: )))<br>上课老师:       | 1992                                                       | H                                              |                                         | 上课日期:<br>缺勤次数:                                                                                                    | 不限 2021                                                                            | -02-22 到 20                                                                | 21-02-22                               |                  |                       |                       |        |
| <ul> <li>招生分析报表</li> </ul>                                                                                                    | 点名方式: 不可                 |                                                            | ~                                              |                                         |                                                                                                    |                                                                                    |                                                                            |                                        |                  |                       |                       | 展开筛选 ~ |
| <ul> <li>学员分析报表</li> <li>中 7 始帯 上標本</li> </ul>                                                                                                    |                          |                                                            |                                                |                                         |                                                                                                    |                                                                                    |                                                                            |                                        |                  |                       |                       |        |
| • 电子推存卡振表                                                                                                    | 区域                       | 校区章                                                        | 课程⇔                                            | 班级 ≑                                    | 上课时间⇔                                                                                                    | 老师                                                                                 | 班主任⇒ 学号⇒                                                                   | 姓名≑                                    | 出勤⇔              | 计费≑                   | 试听≑                   | 缺勤原因≑  |
| <ul> <li>收费报表</li> </ul>                                                                                                    | lew                      | 2021校区                                                     | 高二班课全科                                         | 高二1班                                    | 2021-02-22 13:00~14:00[星期一]                                                                                                    | 陈伟                                                                                 | S01835                                                                     | 陈一                                     | ×                | $\times$              | ×                     |        |
| <ul> <li>课消报表</li> </ul>                                                                                                    | new                      | 2021校区                                                     | 高二班课全科                                         | 高二1班                                    | 2021-02-22 13:00~14:00[星期一]                                                                                                    | 陈伟                                                                                 | S01861                                                                     | 陈莎莎 🔸                                  | ×                | ×                     | ×                     |        |
|                                                                                                    | new                      | 2021校区                                                     | 高二班课全科                                         | 高二1班                                    | 2021-02-22 13:00~14:00[星期一]                                                                                                    | 陈伟                                                                                 | S01891                                                                     | 权志龙 <mark>拍</mark>                     | ~                | ~                     | ×                     |        |
| • ************************************                                                                                                    |                          |                                                            |                                                |                                         |                                                                                                    |                                                                                    |                                                                            | _                                      |                  |                       |                       |        |
| and the second second s | new                      | 2021校区                                                     | 高二班课全科                                         | 高二1班                                    | 2021-02-22 13:00~14:00[星期一]                                                                                                    | 陈伟                                                                                 | S01892                                                                     | T.O.P 👭                                | ~                | $\checkmark$          | ×                     |        |
| • 班级报表                                                                                                    | new                      | 2021校区<br>2021校区                                           | 高二班课全科高二班课全科                                   | 高二1班<br>高二1班                            | 2021-02-22 13:00~14:00[星期一]<br>2021-02-22 13:00~14:00[星期一]                                                                                                    | 跡伟<br>跡伟                                                                           | S01892<br>S01893                                                           | T.O.P 拍<br>太阳 拍                        |                  | ~                     | ×                     |        |
| · 班级振表                                                                                                    | new<br>new               | 2021校区           2021校区           2021校区                   | 高二班课全科高二班课全科高二班课全科                             | 高二1班<br>高二1班<br>高二1班                    | 2021-02-22 13:00~14:00[星朗一]           2021-02-22 13:00~14:00[星朗一]           2021-02-22 13:00~14:00[星朗一]                                                                                                    | 時伟<br>時伟<br>時伟                                                                     | 501892<br>501893<br>501894                                                 | T.O.P 拍<br>太阳 拍<br>姜大声 拍               | ><br>><br>>      | ~<br>~<br>~           | ××××                  |        |
| · 班级报表                                                                                                    | new<br>new<br>new        | 2021校区       2021校区       2021校区       2021校区       2021校区 | 高二班课全科<br>高二班课全科<br>高二班课全科<br>高二班课全科           | 高二1班<br>高二1班<br>高二1班<br>高二1班            | 2021-02-22 13:00~14:00[星期一]           2021-02-22 13:00~14:00[星期一]           2021-02-22 13:00~14:00[星期一]           2021-02-22 13:00~14:00[星期一]           2021-02-22 13:00~14:00[星期一]                                                                             | 時伟<br>時伟<br>時伟<br>時代                                                               | 501892<br>501893<br>501894<br>501895                                       | T.O.P 拍<br>太阳 拍<br>姜大声 拍<br>胜利 拍       | ><br>><br>><br>> | ><br>><br>><br>>      | ×<br>×<br>×<br>×      |        |
| · 班级振表                                                                                                    | new<br>new<br>new<br>new | 2021校区       2021校区       2021校区       2021校区       2021校区 | 高二班课全科<br>高二班课全科<br>高二班课全科<br>高二班课全科<br>高二班课全科 | 高二1班<br>高二1班<br>高二1班<br>高二1班<br>高二1班    | 2021-02-22 13:00-14:00[建调-]           2021-02-22 13:00-14:00[建调-]           2021-02-22 13:00-14:00[建调-]           2021-02-22 13:00-14:00[建调-]           2021-02-22 13:00-14:00[建调-]           2021-02-22 13:00-14:00[建调-]           2021-02-22 13:00-14:00[建调-] | <ul> <li>除待</li> <li>除待</li> <li>除待</li> <li>除待</li> <li>除待</li> <li>防待</li> </ul> | S01892           S01893           S01894           S01895           S01895 | T.O.P 拍<br>太阳 拍<br>姜大声 拍<br>胜利 拍<br>壮壮 | > > > > > ×      | ><br>><br>><br>><br>X | ×<br>×<br>×<br>×<br>× |        |